## **CREUAMENT DE DUES CAPES DE POLIGONS**

Amb tota la informació descarregada i elaborada, podem començar a realitzar els creuaments gràfics.

El Qgis permet diversos tipus de creuament gràfic, però nosaltres en farem servir bàsicament 2:

a)Intercepta, que vol dir fer la intersecció entre dues capes

b)Diferencia, que vol dir restar a una capa la part que esta dins l'altra.

## A. INTERSEPTA

 Per fer aquest creuament buscarem la intersecció entre dues capes, l'exemple que farem serà el de Finques forestals de titularitat municipal CADAJ.shp amb forestal segons cadastre de rústica SUPBOSC.shp. Aquesta capa resultant s'anomenarà FORESTALMUNI.shp

Per realitzar aquesta operació serà necessari, seleccionar el menú " vectorial" i dins d'aquest els submenus "eines de geoprocessament" i "Intercepta"

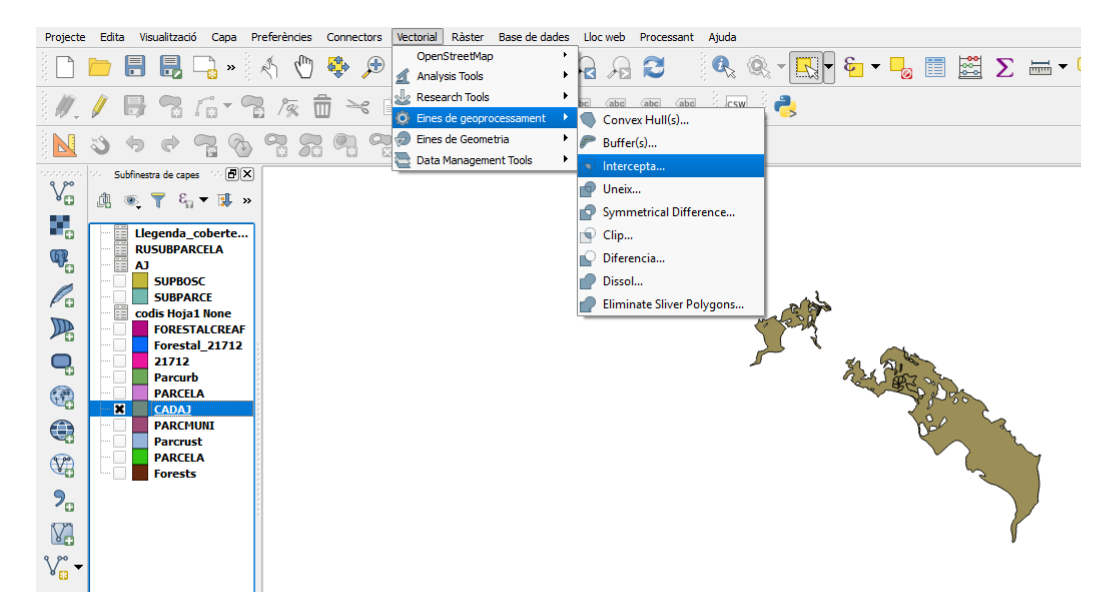

S'obrirà el desplegable on seleccionarem la capa **CADAJ.shp** que serà tallada per **SUPBOSC.shp** i crearem la capa **FORESTALMUNI.shp**.

| 💋 Interseca                              | ?    | $\times$ |
|------------------------------------------|------|----------|
| Capa vectorial d'entrada                 |      |          |
| CADAJ                                    |      | -        |
| Utilitza només els objectes seleccionats |      |          |
| Interseca la capa                        |      |          |
| SUPBOSC                                  |      | •        |
| Utilitza només els objectes seleccionats |      |          |
|                                          |      |          |
| Shapefile de sortida                     |      |          |
| C:/Alp/FORESTALMUNI.shp                  | Nave | ga       |
| Afaaniy al constat al llang              |      |          |
| Alegeix erresultat anlenç                |      |          |
| 0% OK                                    | Clos | e        |
|                                          |      |          |

El resultat serà similar a aquest, es a dir les zones forestals de titularitat publica. **FORESTALMUNI.shp**. Alaeshores amb

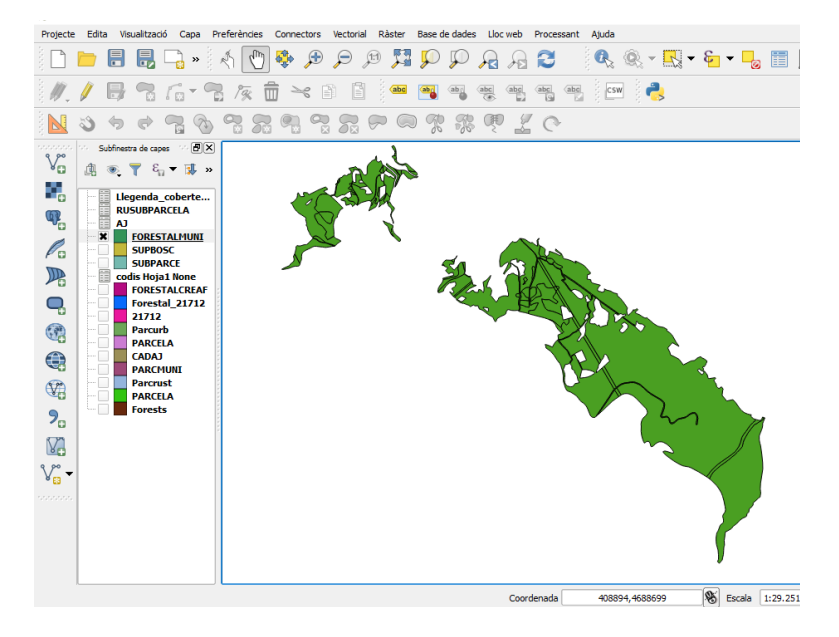

Cal tenir present actualitzar l'area de la cap resultant mitjançant la

calcula dora de camps 🔤 segons la funció següent:

| Actualitza només els 0     Crea un camp nou -     Crea un camp vitual     Nom del camp de sortida     Tipus     Output field length     Expressió Editor de | objectes seleccionats Nombre enter (integer)                   | Actu | Calculadora de camp<br>alitza un camp existent                                                                                                    |                           | <i>*</i>                                                                                                    | × |
|----------------------------------------------------------------------------------------------------|----------------------------------------------------------------|------|----------------------------------------------------------------------------------------------------|---------------------------|----------------------------------------------------------------------------------------------------|---|
| = + - / [<br>\$area                                                                                                    | * ^    ( ) ''\r'                                               |      | Cerca          Condicionants         > Conversions         > Custom         > Darrers (fieldcalc)         > Data i hora         > Fuzzy Matching         > General         4 Geometria         \$area | ^                         | function<br>\$area<br>Returns the area of<br>the current feature.<br>The area calculated<br>by this function<br>respects both the<br>current projects<br>ellipsoid setting and<br>area unt settings.<br>Eg, if an ellipsoid | ^ |
| < Previsualització de la sortic Tou are ec                                                                                                    | ia: 2321.3173828125<br>Jiting information on this layer but th | >    | bounds_height                                                                                                    | vide will automatically b | cancel Help                                                                                                    | Þ |

II. Finques de titularitat municipal incloses en la Cartografia de forest de titularitat pública, creuant les capes CADAJ.shp amb la capa FOREST.shp. Obtindrem la capa CAFORMUN.shp.

El procediment es igual que l'anterior anirem al menú vectors i realitzarem la intersecció entre les dos capes.

| Intersecció    | n                            |                                 | ? >                                                                                              |
|----------------|------------------------------|---------------------------------|--------------------------------------------------------------------------------------------------|
| Parámetros     | Registro                     | Ejecutar como proceso por lotes | Intersection                                                                                     |
| Capa de entra  | ada                          |                                 | This algorithm extracts the overlapping portions of                                              |
| CADAJ [EPSC    | 5:25831]                     | <ul> <li>▼ … ②</li> </ul>       | Features in the Input and Intersect layers.<br>Features in the Intersection layer are assigned t |
| Capa de inter  | sección                      |                                 | attributes of the overlapping features from both<br>the Input and Intersect layers.              |
| Forests [EPS   | G:3043]                      | ▼ 🧶                             | Attributes are not modified.                                                                     |
| Ignore NU      | LL geometries [opcional]     |                                 |                                                                                                  |
| Intersección   |                              |                                 |                                                                                                  |
| X:/Informe lin | nits/2018/N/Alp/CAFORMUN.shp |                                 |                                                                                                  |
|                |                              |                                 |                                                                                                  |
|                |                              | 0%                              |                                                                                                  |
|                |                              |                                 |                                                                                                  |
|                |                              |                                 | Run Cerrar                                                                                       |

Una vegada realitzat la operació ens tindria que sortir la capa **CAFORMUN.shp** que representen totes les finques de titularitat municipal incloses en la Cartografia de forest de titularitat pública.

Cal tenir present actualitzar l'area de la cap resultant mitjançant la

| calcula dora de camps | <u> </u> | s |
|-----------------------|----------|---|
|-----------------------|----------|---|

| segons | la | funció  | seqüent: |
|--------|----|---------|----------|
| Seguns | iu | Turicio | Seguent. |

| (                                                                                                    | Calculadora de camp                                                                                                    | 1                                                                                                    |
|----------------------------------------------------------------------------------------------------|----------------------------------------------------------------------------------------------------|----------------------------------------------------------------------------------------------------|
| Actualiza només els 0 objectes seleccionats  Crea un camp nou  Crea un camp vitua  Non del camo de portida | ✓ Actualitza un camp existent                                                                                                    |                                                                                                    |
| Tipus Nombre enter (integer)                                                                               | AREA                                                                                                    |                                                                                                    |
| = + - / * ^    ( ) ''n'                                                                                    | Cerca                                                                                                    | function ^                                                                                                    |
| \$area                                                                                                    | Condicionants  Conversions  Custom  Darrers (fieldcalc)  Data i hora  Fuzzy Matching  General  Geometria  sarea area bounds bounds bo | Returns the area of<br>the current feature.<br>The area calculated<br>by this function<br>respects both the<br>current project's<br>ellipsoid setting and<br>area unit settings.<br>Eg, if an ellipsoid<br>has been set for the<br>project then the |
| Previsualització de la sortida: 2321.3173828125                                                            | e layer is currently not in edit mode. If you click Ok, edit mode v                                                                                                    | will automatically be turned on.                                                                                                    |

III. Finques del terme municipal incloses en la Cartografia de forest de titularitat pública, creuant la capa FOREST.s amb la capa Parcrust.shp.
 Obtindrem la capa CAFORTERME.shp seran les zones del terme municipal incloses a la Cartografia de forest de titularitat pública.

## **B. DIFERENCIA**

 Per fer aquest creuament buscarem la diferencia entre dues capes, l'exemple que farem primer serà el de Finques forestals de titularitat municipal no incloses en la Cartografia de forest de titularitat pública, s'obtindrà fen la diferencia entre la capa FORESTALMUNI.shp i CAFORMUN.shp. La qual anomenarem FORESTNOCAT.shp que seran les finques forestals de titularitat municipal no incloses en la cartografia de forest d'utilitat pública.

El procediment es el mateix, seleccionant diferència en lloc de diferencia.

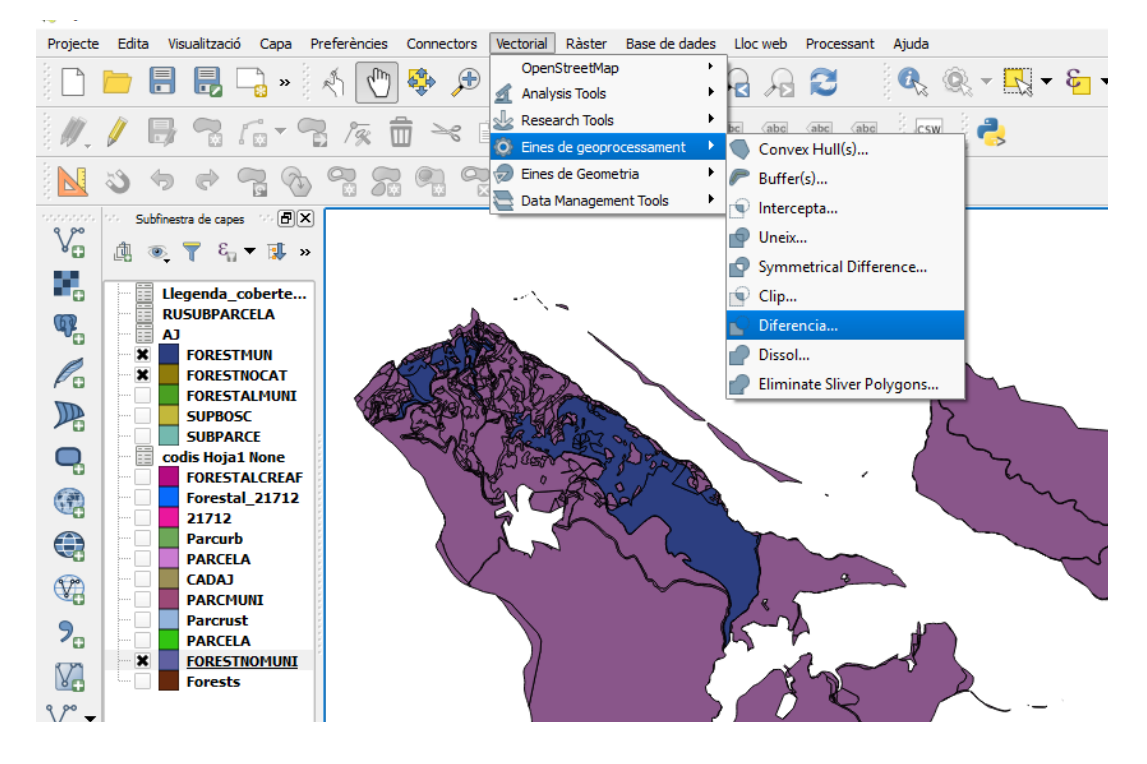

| Intersecció                                            | ón                                               |                       |                                 | ? >                                                                                                    |
|--------------------------------------------------------|--------------------------------------------------|-----------------------|---------------------------------|----------------------------------------------------------------------------------------------------|
| Parámetros                                             | Registro                                         |                       | Ejecutar como proceso por lotes | Intersection                                                                                                    |
| Capa de entr<br>FORESTALM<br>Capa de inter<br>CAFORMUN | ada<br>IUNI [EPSG:25<br>rsección<br>[EPSG:25831] | 831]                  | ·                               | This algorithm extracts the overlapping portions<br>features in the Input and Intersect layers.<br>Features in the Intersection layer are assigned t<br>attributes of the overlapping features from both<br>the Input and Intersect layers.<br>Attributes are not modified. |
| Ignore Ni<br>Intersección                              | ULL geometrie                                    | s [opcional]          |                                 |                                                                                                    |
| X:/Informe                                             | imits/2018/N//                                   | Alp/FORESTALNOCAT.shp | ···· ]                          |                                                                                                    |
|                                                        |                                                  |                       |                                 |                                                                                                    |
|                                                        |                                                  |                       |                                 |                                                                                                    |
|                                                        |                                                  |                       | 0%                              |                                                                                                    |
|                                                        |                                                  |                       |                                 | Run Cerrar                                                                                                    |

Cal tenir present actualitzar l'area de la cap resultant mitjançant la

**⊢**••+

|                                                                   |                                           | Calculadora de camp                                                                                                    | £                                                                                                    |
|-------------------------------------------------------------------|-------------------------------------------|----------------------------------------------------------------------------------------------------|----------------------------------------------------------------------------------------------------|
| Actualitza només els 0<br>Crea un camp nou<br>Crea un camp vitual | ) objectes seleccionats                   | ✓ Actualitza un camp existent                                                                                                    |                                                                                                    |
| lom del camp de sortida<br>ipus<br>Dutput field length            | Nombre enter (integer)<br>10 🗘 Precisió 0 | AREA                                                                                                    |                                                                                                    |
| Expressió Editor da<br>= + - /<br>\$area                          | e fundions                                | n Cerca  Cerca  Condicionants  Conversions  Conversions  Conversions  Conversions  Conversions  Darrers (fieldcalc)  Data i hora  Fuzzy Matching  General  General  General  General  Sarea | Returns the area of<br>the current feature.<br>The area calculated<br>by this function<br>respects both the<br>current projects<br>ellipsoid setting and<br>area unit settings. |
| <b>C</b>                                                          | ida: 2321.3173828125                      | area<br>bounds<br>bounds_height                                                                                                    | Eg, if an ellipsoid<br>has been set for the<br>project then the<br>calculated area will                                                                                         |

II. Finques incloses a la Cartografia de forest de titularitat pública, que no pertanyen a l'ajuntament. S'obtindrà fent la diferència entre el CAFORTERME.shp i CAFORMUN.shp donant com a resultat la capa CAFORNOAJ.shp que correspondrà a finques incloses a la Cartografia de forest de titularitat pública de titularitat no municipal.